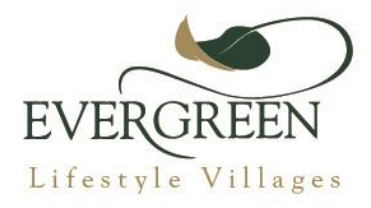

### Circular 014-2022

03 February 2022

Dear Residents,

#### SENSUS 2022 COMMENCES:

Statistics South Africa's nationwide population and housing census is set to take place from 3 to 28 February 2022.

This will be the first year where counting will happen digitally by fieldworkers or by citizen's registering their information on the website themselves.

You thus have a choice of whether you want to wait for a Stats SA Fieldworker to visit your home and capture your information, or whether you would like to submit your information yourself via the website.

Households who are opting for the fieldworker option can identify these fieldworkers as true Stats SA Fieldworkers by the census-branded ID card printed with the Stats SA logo with their photo, name and unique number and the district they have been assigned to work in.

Households can make use of the online Fieldworker Verification System, which can be accessed via: the Stats SA website. Choose the online Fieldworker Verification system and search by name, surname or verification number. You can also contact the call centre on 0800 110 248, to verify the legitimacy of the person knocking at your door.

Should you wish to rather go on line and submit your data yourself, you can do so by visiting the below Website: <u>https://getcounted.statssa.gov.za</u>

Below step by step screenshots of how to complete your information.

Regards

Wilma Swart Village Manager

#### Landing page when logged in:

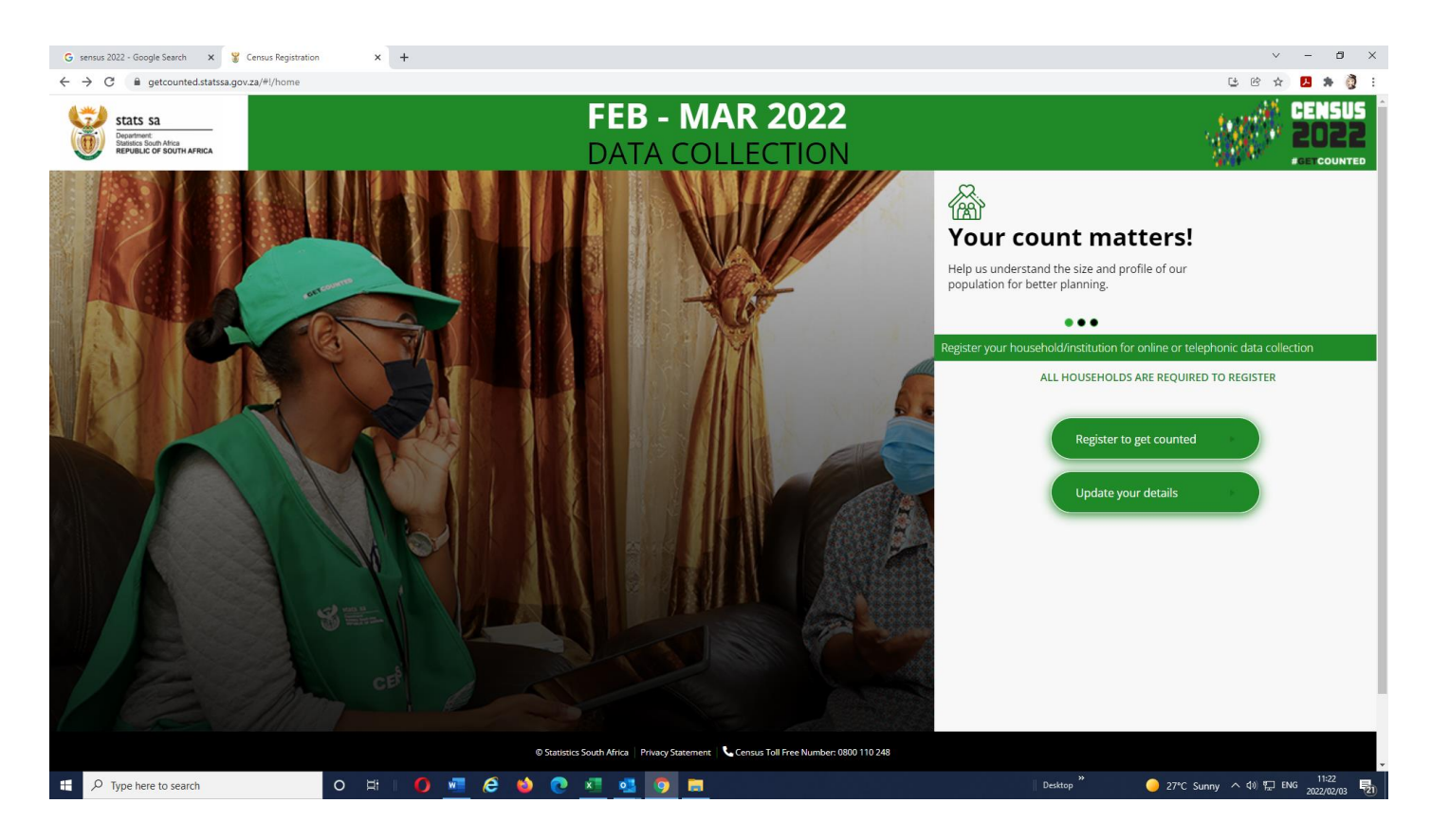

### Choose the option to register and get counted

| G sensus 2022 - Google Search 🗙 🍟 Census Reg                                                                | gistration × + |                                                                                                    | ✓ - Ø ×                                                                                                    |
|----------------------------------------------------------------------------------------------------|----------------|----------------------------------------------------------------------------------------------------|----------------------------------------------------------------------------------------------------|
| ← → C ■ getcounted.statssa.gov.za/#l/hol       Stats Sa       Department:       Department:       States Sa | me             | FEB - MAR 2022                                                                                                    |                                                                                                    |
|                                                                                                    |                | DATACOLLECTION     Analysis     Analysis <tr< td=""><td>Image: Contract the size and profile of our posterior for better planning.     Image: Contract the size and profile of our posterior for better planning.     Image: Contract the size and profile of our planning.     Image: Contract the size and profile of our planning.     Image: Contract the size and planning.     Image: Contract the size and planning. </td></tr<> | Image: Contract the size and profile of our posterior for better planning.     Image: Contract the size and profile of our posterior for better planning.     Image: Contract the size and profile of our planning.     Image: Contract the size and profile of our planning.     Image: Contract the size and planning.     Image: Contract the size and planning. |
|                                                                                                    |                | © Statistics South Africa   Privacy Statement   📞 Census Toll Free Number: 0800 110 248                                                                                                    |                                                                                                    |
| Type here to search                                                                                         | o 🖽 🚺 🚾 🥭      | 🍐 💽 🛤 🥶 👩 🚍                                                                                                    | Desktop " 🥥 27°C Sunny 🔨 🖾 🖓 💭 ENG 2022/02/02 👼                                                                                                    |

Pick: Dwelling unit.

Complete your personal information

| Personal Details Addr                                 | ess Unpacking                   |
|-------------------------------------------------------|---------------------------------|
|                                                       |                                 |
|                                                       |                                 |
| Name                                                  | Wilma Swart                     |
| Surname                                               | Swart                           |
| How would you like to be contacted?                   | SMS SMS & Email                 |
| Select preferred mode of collection                   | · ·                             |
| Cell phone number                                     | 0832800108                      |
| Confirm Cell phone number                             | (eg. 081 234 5678               |
| Alternative contact number                            | (eg. 073 456 7890               |
| Email address                                         | wilmas@evergreenlifestyle.co.za |
| Confirm Email Address                                 | wilmas@evergreenlifestyle.co.za |
| Are you registering on behalf of another household? 🜖 | Ves No                          |
| Please select a province                              | Gauteng                         |

## Choose as below

| Personal Details Add                                  | Iress Unpacking                 |
|-------------------------------------------------------|---------------------------------|
| Select preferred mode of collection                   | Self-Enumeration(Online)        |
| Cell phone number                                     | 0832800108                      |
| Confirm Cell phone number                             | eg. 081 234 5678                |
| Alternative contact number                            | eg. 073 456 7890                |
| Email address                                         | wilmas@evergreenlifestyle.co.za |
| Confirm Email Address                                 | wilmas@evergreenlifestyle.co.za |
| Are you registering on behalf of another household? 🕚 | Yes No                          |
| Please select a province                              | Gauteng                         |
| Please select a district                              | City of Johannesburg            |
| Please select a municipality                          | City of Johannesburg            |
| Please select a mainplace                             | Sandton                         |
| Please select a subplace                              | Broadacres AH                   |
| Back                                                  | Next •                          |

# System will send you a OTP (One Time Pin) to be entered on screen

| Personal Details Add                                                                                                    | dress Unpacking                                              |
|----------------------------------------------------------------------------------------------------|--------------------------------------------------------------|
| Cell phone number                                                                                                    | 0832800107<br>Cell number already exist                      |
| Confirm Cell phone number                                                                                                    | 0832800107                                                   |
| Alternati<br>Enter OT<br>****<br>Cor<br>Are you registering on behalf of ano<br>Plea<br>If you have<br>the message<br><u>Send O</u><br>Please s | P sent to:<br>**0107<br>************************************ |
| Please select a mainplace                                                                                                    | Sandton                                                      |
| Please select a subplace                                                                                                    | Broadacres AH                                                |
| Back                                                                                                    | Next •                                                       |
| © Statistics South Africa Privacy Statement                                                                                                    | t 📞 Census Toll Free Number: 0800 110 248                    |

# You will then need to enter the address

|                                                                              | Personal Details                                     | Address Unpac        | cing                       |                 |
|------------------------------------------------------------------------------|------------------------------------------------------|----------------------|----------------------------|-----------------|
| Search for your usual residence<br>malls near your residential hon           | e by searching using yo<br>ne.                       | our address, or pror | ninent places like schools | 5, hospitals or |
| 43 Frederick Road                                                            |                                                      |                      |                            | Search          |
| 43 Frederick Rd, Kengies, Johannesbu<br>Frederick Rd, Evaton Small Farms, Se | ırg, Gauteng, 2191, ZAF<br>dibeng, Gauteng, 1984, ZA | AF                   |                            |                 |
| Frederick Rd, Evaton, Sedibeng, Gaut                                         | eng, 1984, ZAF                                       |                      |                            |                 |
| Frederick Rd, Fourways Gardens, Joh                                          | annesburg, Gauteng, 202                              | 1, ZAF               |                            |                 |
| Frederick Rd, Fourways Gardens, Joh                                          | annesburg, Gauteng, 2068                             | 8, ZAF               |                            |                 |
| Frederick Rd, Fourways Gardens, Joh                                          | annesburg, Gauteng, 219 <sup>°</sup>                 | 1, ZAF               |                            |                 |

The system will take you a screen where you must enter the ERF number or just click on your house on the map behind the square.

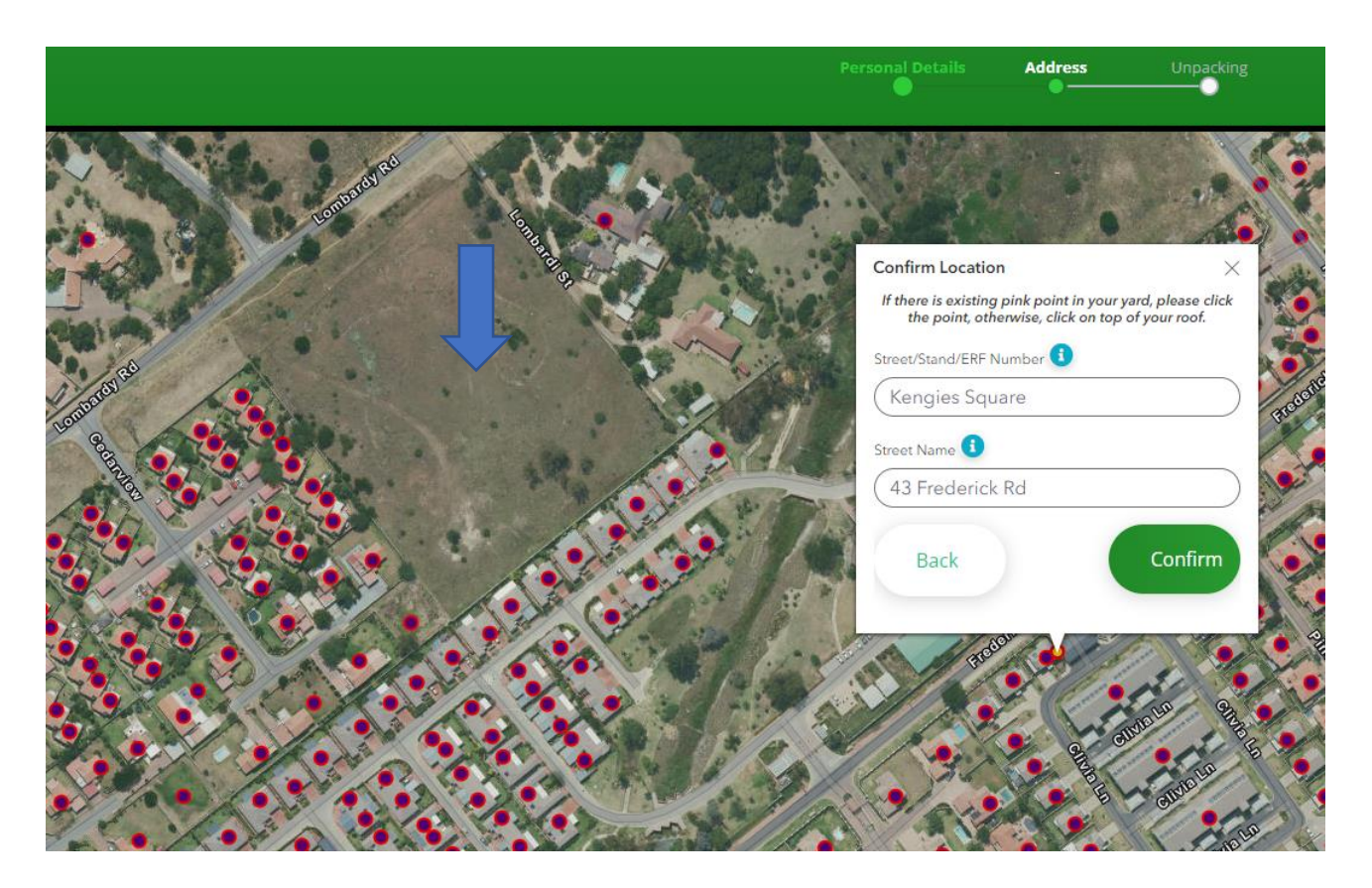

Once you have clicked on the red circle you can confirm

|                                          | Confirm Location ×                                                                                          |             |
|------------------------------------------|----------------------------------------------------------------------------------------------------|-------------|
| Contracto                                | If there is existing pink point in your yard, please click the point, otherwise, click on top of your roof. |             |
|                                          | Street/Stand/ERF Number 🚺                                                                                   |             |
|                                          | (18                                                                                                    | AND AND AND |
| 2001 00 1 00 1 1 1 1 1 1 1 1 1 1 1 1 1 1 | Street Name 🚺                                                                                               | 100         |
| A A A A A A A A A A A A A A A A A A A    | Freda                                                                                                    | 2 M         |
| Landan .                                 |                                                                                                    | 111         |
|                                          | Back Confirm                                                                                                | 1 alt       |
|                                          |                                                                                                    | 1 1         |
|                                          |                                                                                                    |             |
|                                          | A Conferred Att                                                                                             |             |
|                                          | A CARA                                                                                                    | aredented   |
| au contraction of the second             |                                                                                                    | 1.0         |
|                                          |                                                                                                    |             |
|                                          | 101 5 8 3                                                                                                   | 31          |
|                                          | A A A A                                                                                                    | S 12        |
|                                          |                                                                                                    | 6           |

|                                    | Personal Details                                                                     | Address                                    | Unpacking                                |           |
|------------------------------------|--------------------------------------------------------------------------------------|--------------------------------------------|------------------------------------------|-----------|
| Please select the main type of the | structure from the lis                                                               | Unpacking                                  |                                          | •         |
| Back                               | )                                                                                    |                                            |                                          | Confirm • |
|                                    |                                                                                      |                                            |                                          |           |
|                                    |                                                                                      | Unpacking                                  |                                          |           |
| N<br>st<br>de                      | ow Stats SA is going to a<br>ructure you live in, its f<br>escription of how it lool | ask you questior<br>ype, the main u<br>cs. | is in relation to the se and the Got it! |           |

Further questions will be asked and you need to select home as the type of structure you live in.

| Personal Details Add                                                      | iross Unpacking                 |
|---------------------------------------------------------------------------|---------------------------------|
| Unpa                                                                      | acking                          |
| Please select the main type of the structure from the list $oldsymbol{0}$ | Sectional Scheme/Estate/Complex |
| Back                                                                      | Confirm >                       |

After completion the system will give you a reference number. You can keep this to show fieldworkers that you have registered already.

| Personal Details Address Unpacking                   |
|------------------------------------------------------|
| Thank You Simone                                     |
| You have been successfully registered!               |
| Your link for enumeration will be sent in due course |
| Your reference number is:<br>SIM2019                 |
| Go to Home page                                      |